# HƯỚNG DẪN NỘP PHÍ BẢO HIỂM PRUDENTIAL QUA ZALOPAY

### I. Lưu ý khi sử dụng tài khoản ZaloPay

Quý khách tải ứng dụng ZaloPay, đăng ký **Mật khẩu thanh toán** và **Số điện thoại** để thực hiện giao dịch. Vui lòng lưu ý:

- 1. Để an toàn cho việc xác nhận thông tin cá nhân và khiếu nại (nếu có) khách hàng nên đăng ký số điện thoại đang sử dụng.
- 2. Thanh toán qua ZaloPay áp dụng cho các thẻ VISA, MASTERCARD, JCB.
- 3. Hạn mức thanh toán từ số dư tài khoản ZaloPay:
  - Đăng ký mật khẩu và số điện thoại để có hạn mức giao dịch 5.000.000 VNĐ/ngày
  - Đăng ký email và CMND để có hạn mức giao dịch lên đến 200.000.000 VNĐ/ngày
- 4. Khách hàng có thể thực hiện các giao dịch sau qua ZaloPay:
  - Thanh toán phí bảo hiểm định kỳ
  - Hoàn trả phí tự động
  - Thanh toán phí bảo hiểm cho hợp đồng dự thảo
  - Thanh toán các loại phí khác (Khôi phục hiệu lực hợp đồng, bổ sung sản phẩm bảo hiểm bổ trợ...)

## II. Hướng dẫn nộp phí bảo hiểm Prudential qua ZaloPay

## CÁCH 1: Truy cập PRUonline (không áp dụng thanh toán phí bảo hiểm cho hợp đồng dự thảo)

**Bước 1:** Đăng nhập Ứng dụng PRUonline hoặc website khachhang.prudential.com.vn

**Bước 2:** Nhập các thông tin thanh toán:

- Chọn Thanh toán, lựa chọn hợp đồng và loại phí cần nộp.
   Lưu ý: Thanh toán qua ZaloPay không áp dụng cho giao dịch Hoàn trả tạm ứng từ giá trị hoàn lại.
- Trong phần **Thông tin thanh toán**, lựa chọn chọn hình thức thanh toán ZaloPay
- Nhập thông tin người nộp tiền, bao gồm cả Email để nhận về biên lai điện tử
- Nhấn nút "Thanh toán" và xác nhận.

| O Not secure   10.145.198.155:8080/cust                           | omer-portal/payment/view                                                           |                                                                                 |                                                          |                                                                                    | ☆       |
|-------------------------------------------------------------------|------------------------------------------------------------------------------------|---------------------------------------------------------------------------------|----------------------------------------------------------|------------------------------------------------------------------------------------|---------|
| <ul> <li>Liên hệ</li> <li>Các giải pháp tài chính khác</li> </ul> |                                                                                    |                                                                                 |                                                          | Trang trước 1 Trang sau                                                            |         |
|                                                                   | > Thông tin thanh toán                                                             |                                                                                 |                                                          |                                                                                    |         |
|                                                                   | Tổng số tiền thanh toán<br>Hình thức thanh toán                                    | 736,600<br>ZaloPay ▼<br>Thẻ quốc tế<br>Thẻ nội địa<br>ZaloPay                   |                                                          |                                                                                    |         |
|                                                                   | > Thông tin người nộp tiền                                                         |                                                                                 |                                                          |                                                                                    |         |
|                                                                   | Họ và tên khách hàng                                                               | PKB TK'BK LBO                                                                   | Ngày sinh                                                | 18/08/1985                                                                         |         |
|                                                                   | Số điện thoại                                                                      | 0999999999                                                                      | CMND                                                     | 542104082                                                                          |         |
|                                                                   | Địa chỉ Email                                                                      |                                                                                 |                                                          |                                                                                    |         |
|                                                                   | Thanh toán >                                                                       |                                                                                 |                                                          |                                                                                    |         |
|                                                                   | (*)<br>Quý khách vui lòng liên hệ Bộ Ph<br>đồng có khoản tạm ứng từ giá trị<br>pôc | ận Giao dịch bảo hiểm qua số điện thơ<br>hoàn lại, hợp đồng đang trong tình trạ | oại: 1800 1 247 để tham kt<br>ng mất hiệu lực hoặc bất ⊧ | iảo thêm những thông tin nếu hợp<br>ý thắc mắc về số phí bảo hiểm cầu<br>Ý kiến củ | a ban 🤅 |

**Bước 3:** Xác nhận thông tin thanh toán.

Tại <u>Cổng thanh toán phí bảo hiểm Prudential trực tuyến</u>, Quý khách kiểm tra thông tin và bấm "**Xác nhận**". Trường hợp thông tin không chính xác, Quý khách bấm "**Hủy**" để thực hiện lại giao dịch.

|                      | Xác nl       | hận thôr      | ng tin thai   | nh toán phí bảo      | hiểm định l        | ٢ỳ    |
|----------------------|--------------|---------------|---------------|----------------------|--------------------|-------|
| Danh sách hợp đồng   | g            |               |               |                      |                    |       |
| Số hợp đồng          | Bên mua b    | ảo hiểm       | Lý do tha     | nh toán              | Số tiền thanh toán |       |
| 73000054             | PKB TK'BK    | LBO           | Thanh toá     | n phí BH định kỳ     | 736.600            | (VND) |
| Thông tin người nộp  | ) tiền       |               |               |                      |                    |       |
| Họ tên người nộ      | o tiền*      | PKB TK'BK L   | 30            | Ngày sin             | 18-08-1985         |       |
| Số điện thoại*       |              | 09999999999   |               | Số CMN               | D* 542104082       |       |
| Email*               |              | cnhgiang@ga   | mail.com      |                      |                    |       |
| Thông tin thanh toár | ı            |               |               |                      |                    |       |
| Tổng số tiền thar    | nh toán      | 736.600       | (VND)         | Hình thức thanh toán | :* Zalo Pay        |       |
| Số đơn hàng          |              | REN2018000    | 09491         |                      |                    |       |
| *Tôi chấp nhậ        | n thanh toán | với những thi | ông tin trên. |                      |                    |       |
| Hủy                  |              |               |               |                      | XÁC NHẬ            | N     |

**Bước 4:** Lựa chọn phương thức thanh toán ZaloPay và quét mã QR bằng ứng dụng ZaloPay để hoàn tất giao dịch.

| C Secure   https://sbgateway.zalopay.vn/pay                | ?order=eyJhcHBpZCI6MjA0LCJ6cHRyYW5zdG9rZ | W4iOiJUNUxvV3FfakkzbHIBWmpRZExRZzRBI | n0%3D         | ☆ 🖬 💆 |
|------------------------------------------------------------|------------------------------------------|--------------------------------------|---------------|-------|
| Zalo Pay                                                   |                                          |                                      |               |       |
| THÔNG TIN ĐƠN HÀNG                                         | CHỌN PHƯƠNG THỨC THANH                   | TOÁN                                 |               |       |
| 736.600                                                    | Q Tìm ngân hàng                          |                                      |               |       |
|                                                            | 🗸 🔚 ZaloPay >                            | CC Visa, Master, JCB                 | Vietinbank    | >     |
| REN201800009491<br>Giá gốc: <b>736.600</b> VND             | Agribank >                               | Vietcombank >                        | BIDV          | >     |
|                                                            | 🜔 DongA Bank >                           | Sacombank >                          | ACB ACB       | >     |
| Ban có <b>14:50 phút</b> để thực hiện cho đơn<br>hàng này. | MBBank >                                 | Techcombank >                        |               | >     |
|                                                            | Eximbank >                               | VIB <sup>*</sup> VIB >               | 👉 HDBank      | >     |
|                                                            | Oceanbank >                              | SHB >                                | Maritime Bank | >     |
|                                                            | SeABank >                                | ABBank >                             | TPBank        | >     |
|                                                            | TMCP Sai Gon                             | CienVietPostBank                     | SAIGUNBANK    | >     |

#### CÁCH 2: Truy cập Cổng thanh toán phí bảo hiểm Prudential trực tuyến

**<u>Bước 1</u>**: Truy cập Cổng thanh toán phí bảo hiểm Prudential trực tuyến tại <u>https://portal.prudential.com.vn/onlinepayment/payment</u>

**Bước 2:** Nhập các thông tin thanh toán:

 Chọn Loại hình thanh toán: Thanh toán hợp đồng dự thảo cho giao dịch thanh toán phí hồ sơ mới, và Thanh toán bảo hiểm định kỳ cho các giao dịch còn lại. Lưu ý: Thanh toán qua ZaloPay không áp dụng cho giao dịch Hoàn trả tạm ứng từ giá trị hoàn lại.

- Nhập các thông tin về hợp đồng và người nộp tiền
- Trong phần **Thông tin thanh toán**, lựa chọn chọn hình thức thanh toán ZaloPay.
- Nhấn nút "Thanh toán"

| Danh sách hợp đồng d   | ự thảo           |                |                             |                    | + Thêm hợp đả | ồng dự thảo |
|------------------------|------------------|----------------|-----------------------------|--------------------|---------------|-------------|
| iố hồ sơ               | Bên mua bảo hiểm | Lý do thanh to | pán                         | Số tiền thanh toán |               | Xóa         |
| 215123456              | PRUDENTIAL VIET  | Thanh toán     | phí bảo hiễm cho HĐ mới 🔹   | 10.000.000         | (VND)         | -           |
| nộ tên người nộp tiên  | PRUDENTIAL VIET  | NAM<br>δυ)     | Ngay sinn<br>Số điện thoại" | 03-09-1986         | 9             |             |
|                        | 999999999        |                | Eman                        | prudentialvi       | etnam@gmail.c |             |
| hông tin thanh toàn    |                  |                |                             |                    |               |             |
| Tống số tiền thanh toá | in 10.000.000    | (VND)          | Hình thức thanh to          | zalo Pay           | •             |             |

**<u>Bước 3:</u>** Xác nhận thông tin thanh toán.

Quý khách kiểm tra thông tin và bấm "**Xác nhận**". Trường hợp thông tin không chính xác, Quý khách bấm "**Hủy**" để thực hiện lại giao dịch.

|                | Xác n            | hận thông        | g tin thai     | nh toán phí hợp để      | ồng dự thả         | o     |
|----------------|------------------|------------------|----------------|-------------------------|--------------------|-------|
| Danh sách hợ   | p đồng           |                  |                |                         |                    |       |
| Số hồ sơ       | Bên mua bảo hi   | êm               | Lý do thanh to | Dán                     | Số tiền thanh toár | ı     |
| 215123456      | PRUDENTIAL VI    | ET NAM           | Thanh toán ph  | í bảo hiểm cho HĐ mới   | 10.000.000         | (VND) |
| Thông tin ngườ | ời nộp tiền      |                  |                |                         |                    |       |
| Họ tên ngu     | rời nộp tiền*    | PRUDENTIAL       | VIETNAM        | Ngày sinh*              | 03-09-1986         |       |
| Số điện thơ    | pại*             | 09999999999      |                | Số CMND*                | 999999999          |       |
| Email*         |                  | prudentialvietna | am@gmail.com   |                         |                    |       |
| Thông tin than | h toán           |                  |                |                         |                    |       |
| Tống số tiề    | èn thanh toán    | 10.000.000       | (VND)          | Hình thức thanh toán: * | Zalo Pay           |       |
| Số đơn hài     | ng               | NEW2018000       | )9493          |                         |                    |       |
| *Tôi chấp      | o nhận thanh toá | n với những thô  | ng tin trên.   |                         |                    |       |
| Hủy            |                  |                  |                |                         | XÁC NHẬN           |       |

**Bước 4:** Lựa chọn phương thức thanh toán ZaloPay và quét mã QR bằng ứng dụng ZaloPay để hoàn tất giao dịch.

| ZaloPav                                                    |                     |          |                   |   |                                   |        |
|------------------------------------------------------------|---------------------|----------|-------------------|---|-----------------------------------|--------|
|                                                            |                     |          |                   |   |                                   |        |
| THÔNG TIN ĐƠN HÀNG                                         | CHỌN PHƯƠNG THỨC TH | ANH TOÁN |                   |   |                                   |        |
| 736.600                                                    | Q Tìm ngân hàng     |          |                   |   |                                   |        |
|                                                            | 🗸 🔛 ZaloPay         | >        | Visa, Master, JCB | > | Vietinbank                        | >      |
| Clá các: 726 600 VMD                                       | Agribank            | > <      | Vietcombank       | > | North BIDV                        | >      |
| 018 got. 100.000 VND                                       | O DongA Bank        | > 4      | Sacombank         | > | ACB ACB                           | >      |
| Bạn có <b>14:50 phút</b> để thực hiện cho đơn<br>hàng này. | MBBank              | > 4      | Techcombank       | > | VPBank                            | Σ      |
|                                                            | Eximbank            | > vie    | * VIB             | > | 👉 HDBank                          | >      |
|                                                            | Oceanbank           | >        | SHB               | > | <ul> <li>Maritime Bank</li> </ul> | >      |
|                                                            | SeABank             |          | B ABBank          | > | V TPBank                          | $\geq$ |
|                                                            | 🚭 TMCP Sài Gòn      | > 📀      | LienVietPostBank  | > | SAIGONBANK                        | >      |

#### III. Liên hệ:

Sau khi hoàn tất giao dịch và nhận thông báo "Giao dịch thành công" từ Cổng thanh toán phí bảo hiểm Prudential trực tuyến, Quý khách sẽ nhận được:

- Biên lai điện tử: được gửi về địa chỉ email Quý khách vừa nhập ngay sau khi kết thúc giao dịch.
- Biên nhận điện tử: được gửi về địa chỉ email Quý khách đã đăng ký với Prudential (nếu có) ngay trong ngày giao dịch. Đồng thời, Quý khách sẽ nhận tin nhắn xác nhận nộp phí thành công qua Số điện thoại đã đăng ký với Prudential. Quý khách có thể tra cứu Biên nhận điện tử tại <u>Cổng thông tin Khách hàng PRUonline</u>

Trường hợp cần hỗ trợ, Quý khách vui lòng liên hệ các Tổng đài miễn cước:

- Tổng đài phục vụ khách hàng Prudential: 1800 1 247, hoặc
- Tổng đài hỗ trợ ZaloPay: 1900 54 54 36